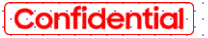

#### SAMSUNG

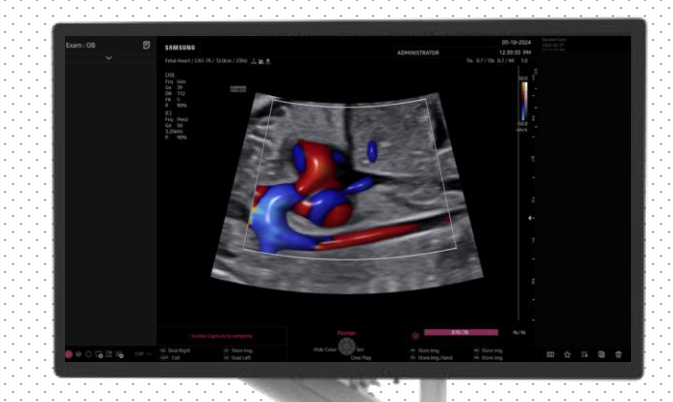

# **LumiFlow™**

#### HERA Z20 Quick Guide

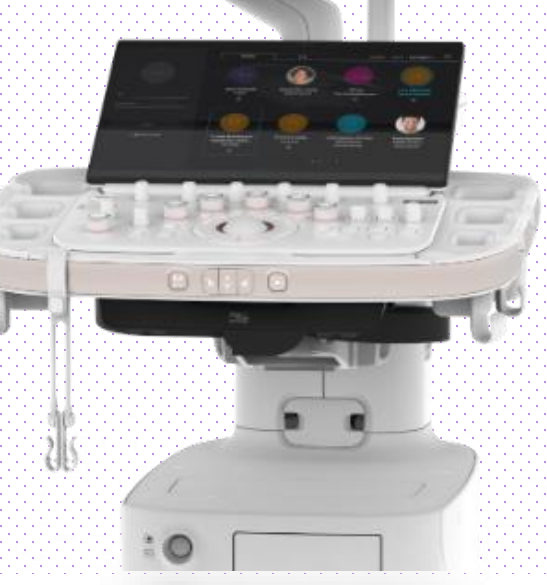

#### 1. Probe and Preset

| Patient  | CA1-75  | CMV1-10     | LM2-18         |          |  |
|----------|---------|-------------|----------------|----------|--|
| Probe    | Default | User        |                |          |  |
|          | Abdomen | GYN         | OB             | Urology  |  |
| Report   | Abdomen | Uterus      | 1st Trimester  | Prostate |  |
|          | Renal   | Adnexa      | 2nd Trimester  | Bladder  |  |
| SonoView | Bowel   | Penetration | 3rd Trimester  |          |  |
|          | Aorta   |             | NT             |          |  |
| and Exam |         |             | Fetal Heart    |          |  |
| Utility  |         |             | 1st FetalHeart |          |  |
|          | 4       |             | Biopsy         |          |  |
|          |         |             |                |          |  |

#### $\ensuremath{\,\times\,}$ LumiFlow^ $\ensuremath{^{\rm M}}$ is supported in all of the probes and presets.

| Probe      | Application |
|------------|-------------|
| All Probes | All Presets |

## 2. Touch Customize for LumiFlow™

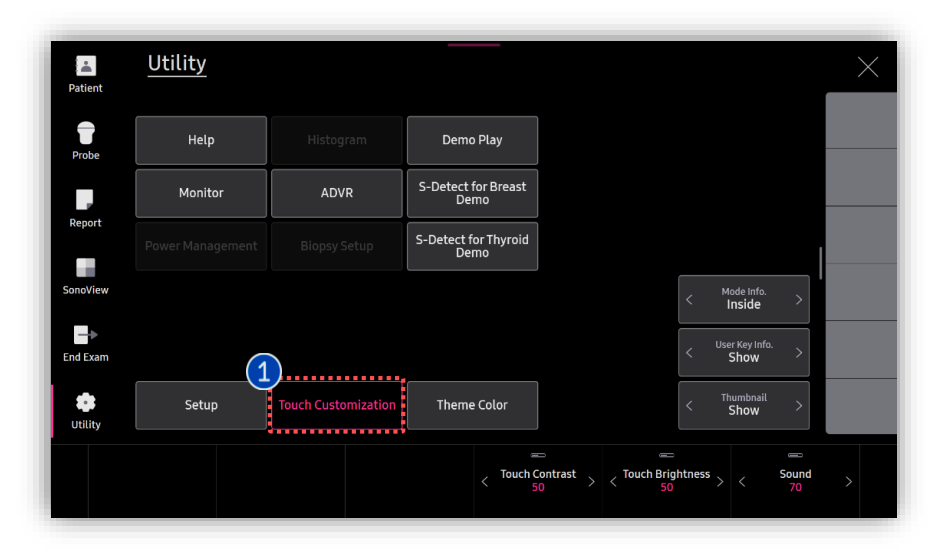

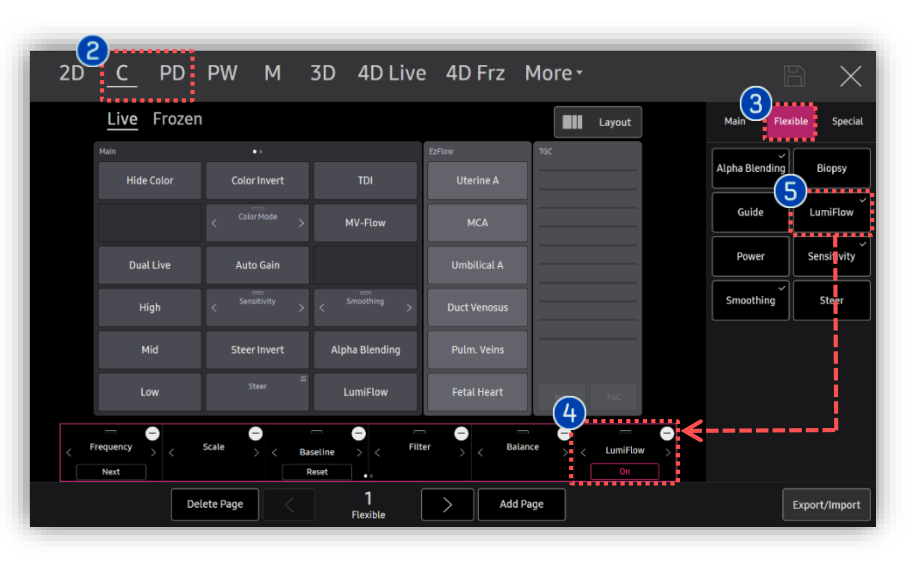

| 1 | Touch<br>Customize              | Go into the [Setup] page and Tab<br>the [Touch Customize] button.                                                                                |
|---|---------------------------------|----------------------------------------------------------------------------------------------------|
| 2 | Select Image<br>mode            | Select each Doppler mode.<br>(C/PD/MV-Flow)                                                                                                    |
| 8 | Flexible<br>Menu                | Tab the [Flexible menu] to<br>customize the button arrangement<br>on the flexible menu.                                                          |
| 4 | Arrange the<br>Flexible<br>menu | In order to locate the [LumiFlow]<br>button on the 1 <sup>st</sup> page of flexible<br>menu, make a room on it by<br>deleting one of parameters. |
| 6 | Locate the<br>LumiFlow          | Locate the [LumiFlow] button on<br>the 1 <sup>st</sup> page of touch screen so that<br>user can frequently activate it on<br>Doppler mode.       |

#### \star Tips

Since LumiFlow can be activated on the both Live and Frozen status, it's recommended to perform the "Touch Customize" job on the both modes.

#### 3. Flow Image acquisition

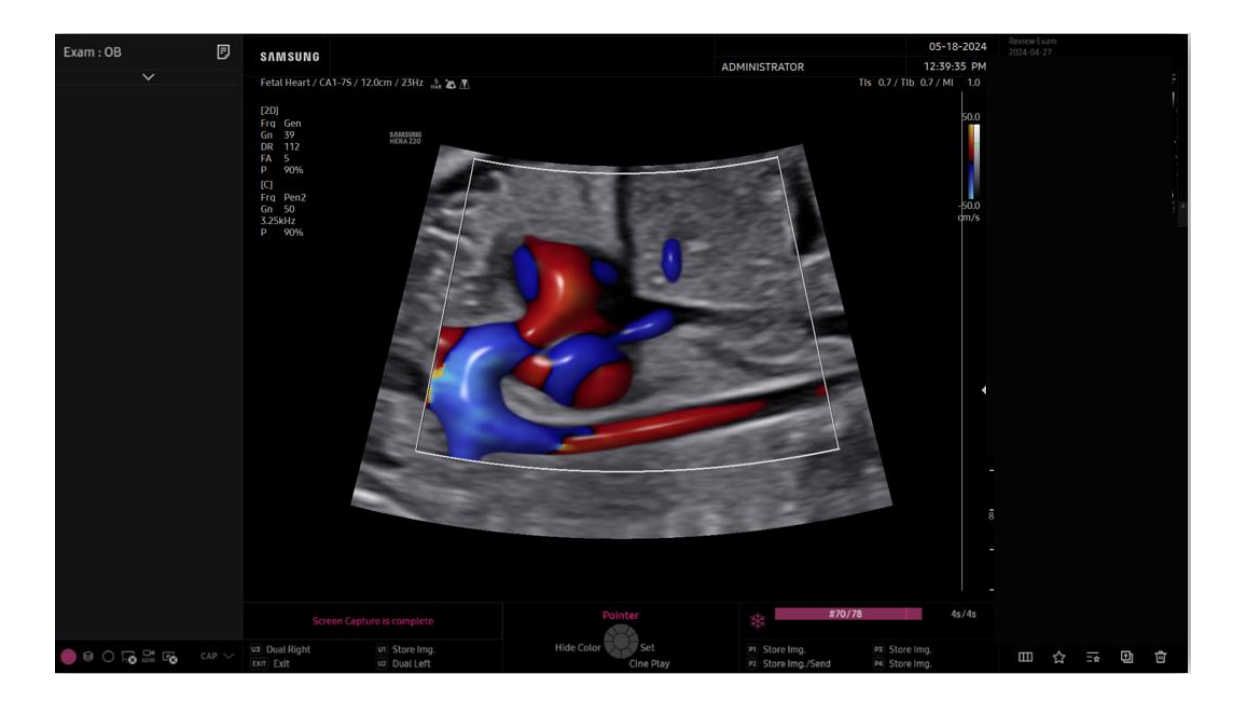

**1** Flow Image acquisition Acquire a flow image with the structure you wish to apply LumiFlow.

### 4. Apply LumiFlow™

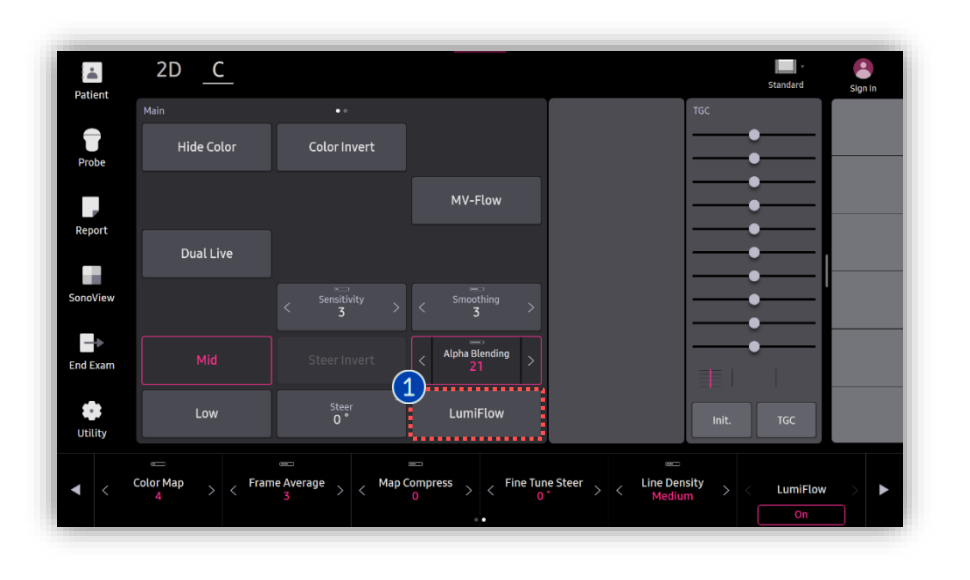

LumiFlow provides a 3D-like appearance to all of flow imaging mode. By applying the LumiFlow mode, it can help you to easily observe the hemodynamic flow within the vascular structure.

- 1 LumiFlow
- Tab [LumiFlow] button on the touch screen to apply the LumiFlow mode on the frozen image and live scan.

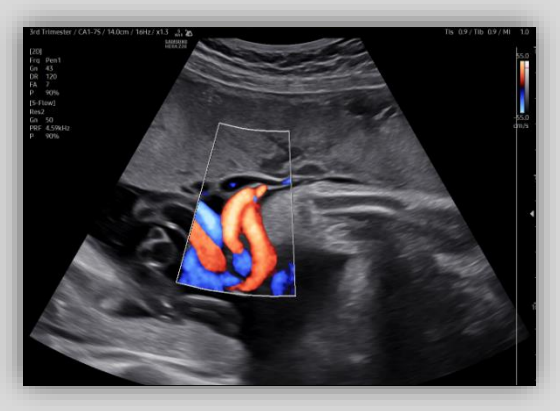

[S-Flow]

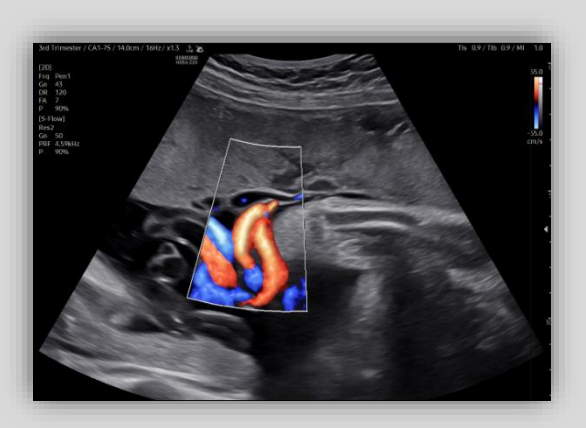

[After applying the LumiFlow on S-Flow]

## 5. Each Flow mode with LumiFlow™

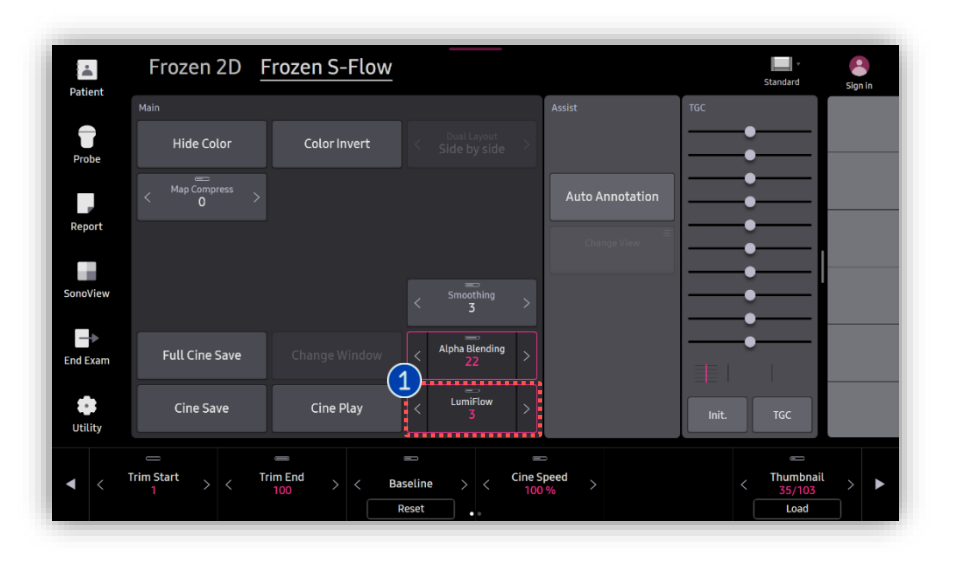

Each Flow
 mode with
 LumiFlow

LumiFlow is applicable to each flow imaging mode to provide a volumetric visualization effect on it. Also, LumiFlow is available on both the Live mode and Frozen mode.

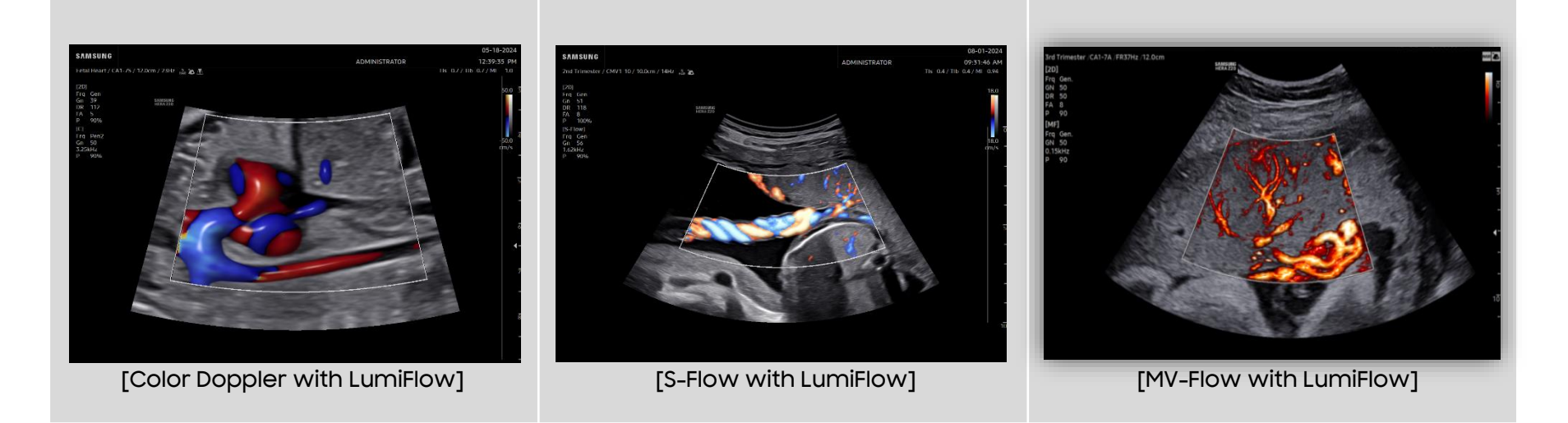

# 6. Adjust the Index of LumiFlow™

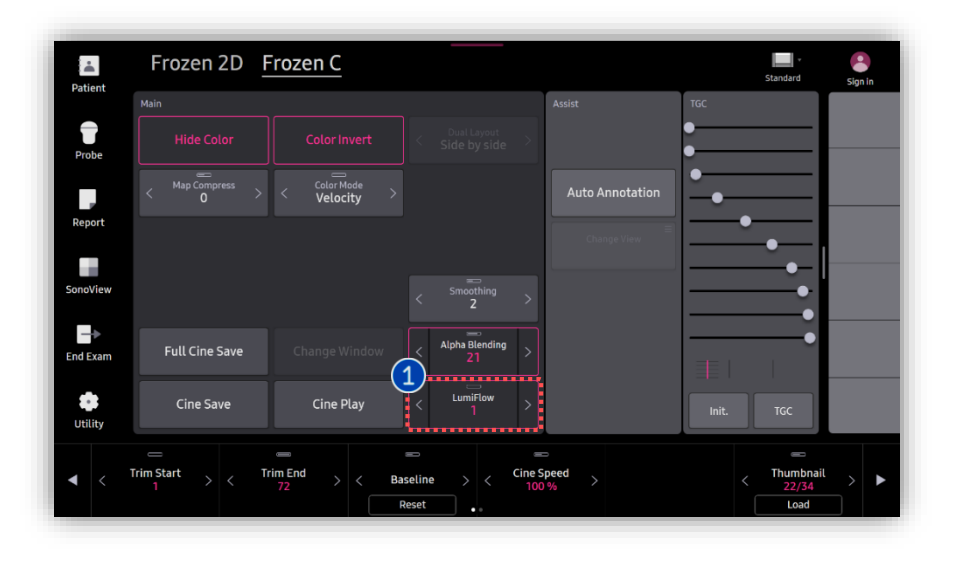

| <ol> <li>Adjust</li> <li>Index</li> <li>(1-5)</li> </ol> | You can adjust the index value<br>depending on the vessel size and<br>characteristics.                                                          |
|----------------------------------------------------------|----------------------------------------------------------------------------------------------------|
| Low Index<br>(1-2)                                       | The lower index value is more appropriate for imaging the tiny vessels due to its more detailed expression.                                     |
| High Index<br>(3-5)                                      | The higher index value is more appropriate<br>for imaging the relatively large vessels and<br>heart chambers due to its smoother<br>expression. |

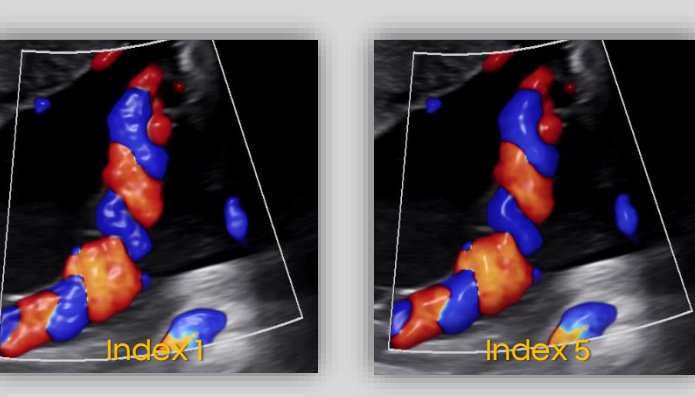

[Umbilical Cord]

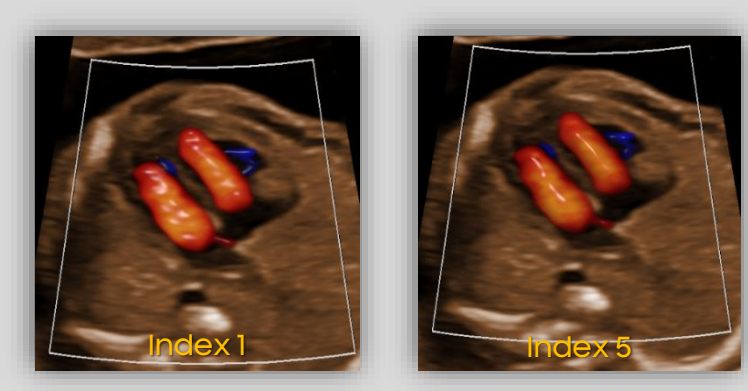

[Fetal Heart]

### 7. Display LumiFlow™

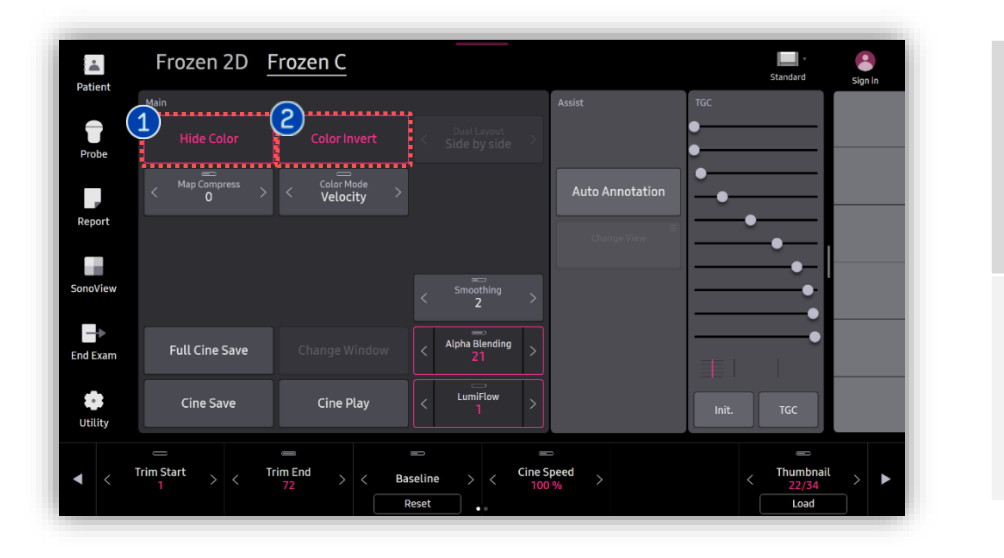

| 1 | Color<br>Invert | As you tab [Color Invert] button on the<br>touch screen, the color bar is inverted,<br>which also inverts the displayed color<br>image. |
|---|-----------------|----------------------------------------------------------------------------------------------------|
| 2 | Color off       | Color images are not displayed so that<br>you can observe the background<br>grayscale image without overlaid color<br>display.          |

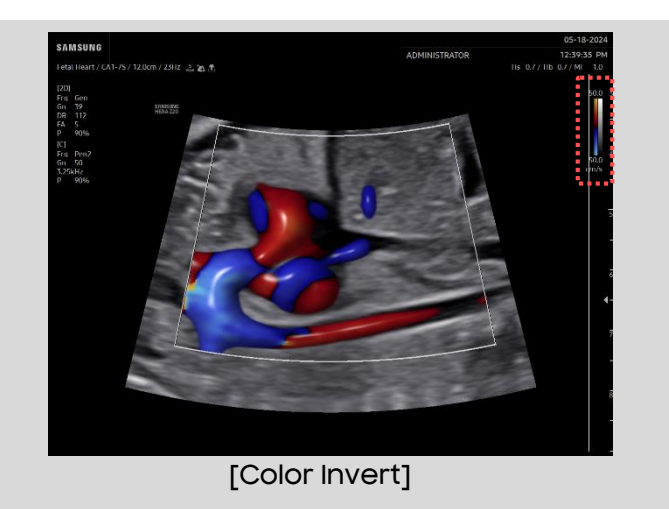

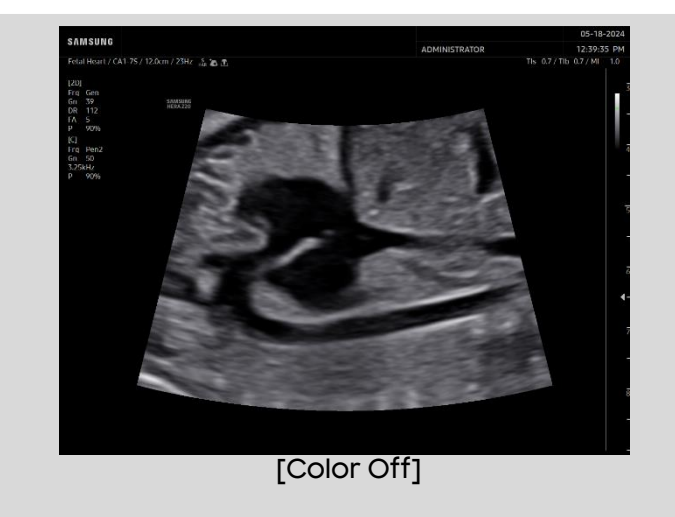

- The features mentioned in this document may not be commercially available in all countries. Due to regulatory reasons, their future availability cannot be guaranteed.
- Do not distribute this internal document to customers unless relevant regulatory and legal affairs officers approve such distribution.
- This product is a medical device, please read the user manual carefully before use.
- This document is provided to help you understand the feature.
- This User Quick Guide is based on HERA Z20 V1.00
- Disclaimer: Some Images in this content were obtained from other system.

#### SAMSUNG MEDISON CO., LTD.

© 2024 Samsung Medison All Rights Reserved. Samsung Medison reserves the right to modify the design, packaging, specifications, and features shown herein, without prior notice or obligation.